## Редактирование информации

## Сброс пароля

При создании организации на email, указанный при регистрации, отправляются логин и пароль для входа администратора АТС в личный кабинет корпоративной АТС.

Если вы забыли пароль, нажмите «Забыли пароль» на странице авторизации. Введите свой логин и пароль будет отправлен на ваш email.

## Изменение данных о пользователе

Шаг 1. Нажмите на ваш логин в правом верхнем углу экрана и выберите пункт меню «Настройки учетной записи»

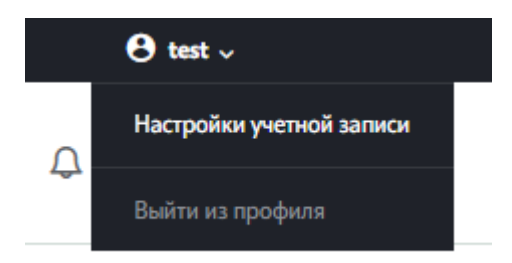

Шаг 2. В открывшемся окне вы можете изменить следующие данные: имя, фамилия, email, федеральный номер, а также сменить пароль.

| <sub>Имя</sub><br>super admin | Фанистика<br>2023 |   |
|-------------------------------|-------------------|---|
| E-mail                        | Логия<br>test     |   |
| Федеральный номер             | Роль<br>Эдмин     | ~ |
| Сменить пароль                |                   |   |
|                               |                   |   |

Шаг 3. При необходимости сменить пароль раскройте блок «Сменить пароль» и введите старый и новый пароль.

Пароль должен удовлетворять следующим требованиям:

- от 10 до 128 символов без пробелов
- только латинские буквы, цифры и спец. символы
- минимум одна заглавная и одна строчная буква
- как минимум одна цифра

## 🖉 Сменить пароль

| Старый пароль                                          | Новый пароль |
|--------------------------------------------------------|--------------|
| Новый пароль ещё раз                                   | Отменить     |
| <ul> <li>от 10 до 128 символов без пробелов</li> </ul> | _            |

- только латинские буквы, цифры и спец. символы
- минимум одна заглавная и одна строчная буква
- как минимум одна цифра

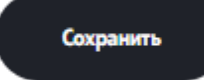